## Kensington®

## VeriMark<sup>™</sup> IT Setup Guide

Kensington takes pride in making our comprehensive installation guides easy to follow with simple illustrations and step-by-step instructions. This guide will walk you through setup and help you get to know your VeriMark<sup>™</sup> IT.

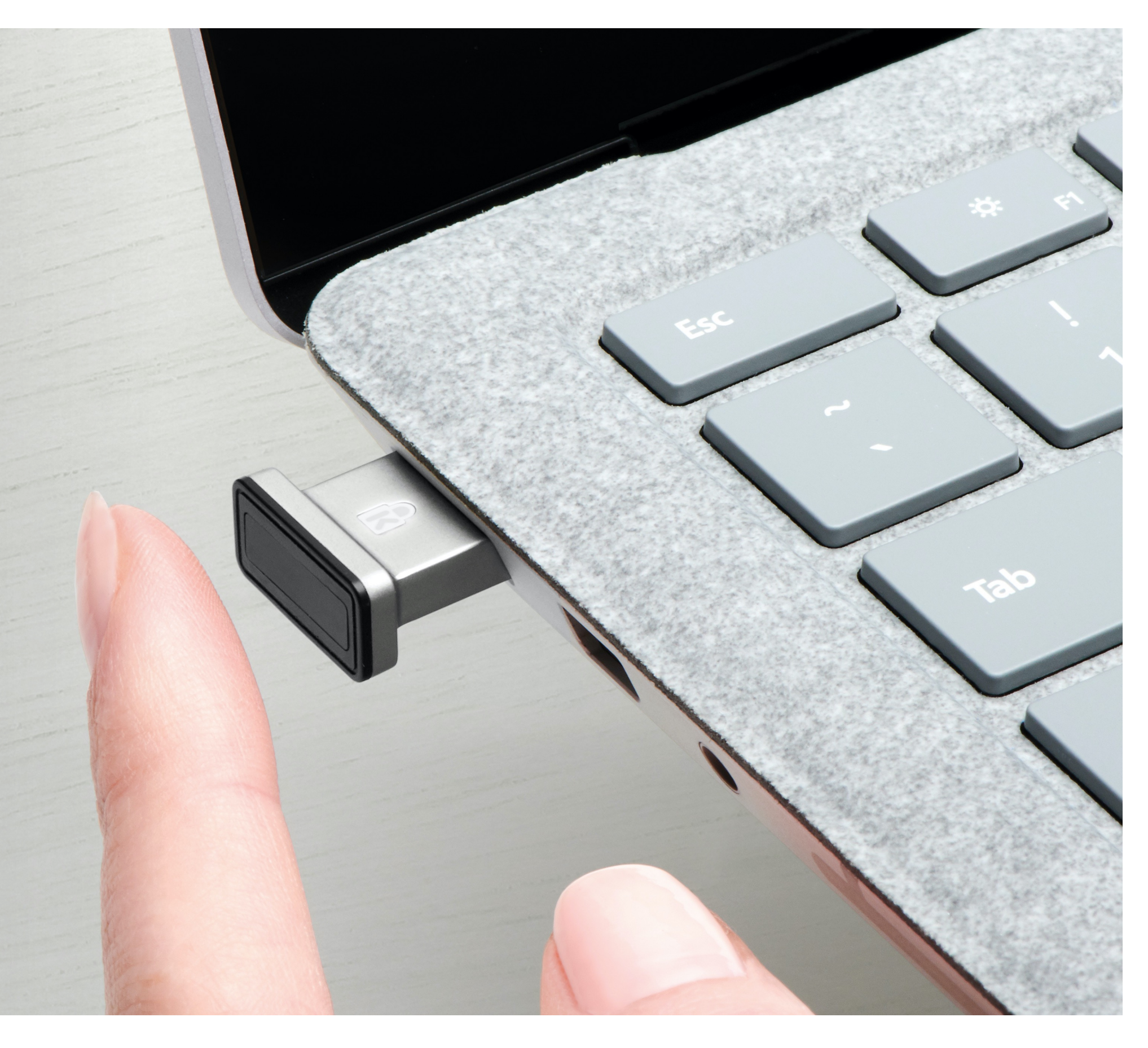

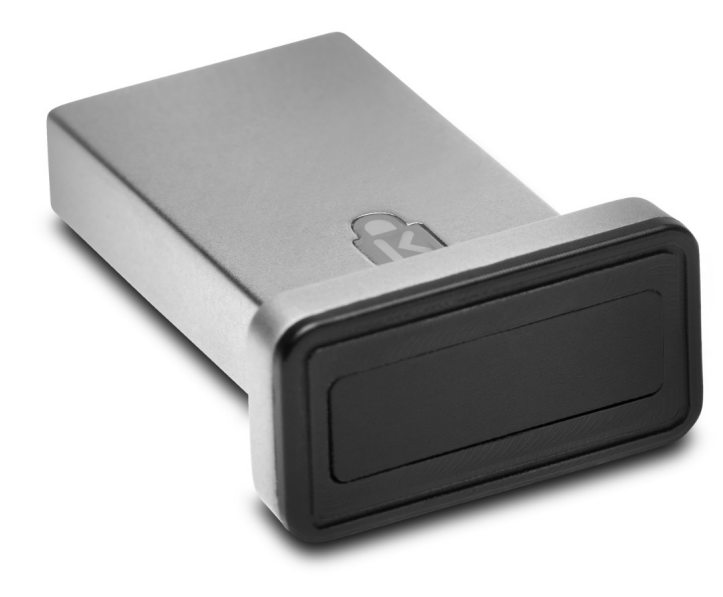

Please update operating system (Windows 10) before setting up Verimark. If using an online service for WebAuthn make sure you use the latest browser version (Edge, Chrome, Safari and Firefox.)

## VeriMark<sup>™</sup> IT Dashlane Setup Guide

Before we start

You must download Dashlane application for Windows from the following link. <u>https://www.dashlane.com/download</u>

**1.** To enable two-factor authentication, go to **Tools > Preferences** 

| Tools                 | Sync                        | Extensions | VP   |  |  |
|-----------------------|-----------------------------|------------|------|--|--|
| Edit se               | Edit secure note categories |            |      |  |  |
| Add pa                | assword                     | categories |      |  |  |
| Refresh website icons |                             |            |      |  |  |
| Password History      |                             |            |      |  |  |
| Password Changer      |                             |            |      |  |  |
| Edit re               | ceipt cate                  | gories     |      |  |  |
| Password Generator    |                             |            |      |  |  |
| Check for updates     |                             |            |      |  |  |
| Prefere               | ences                       | Ctr        | rl+O |  |  |

2. Open the Security tab, and click on the Two-Factor Authentication sub-tab and click on the lock icon at the

bottom of the window to unlock the Settings (you will be prompted to enter your Master Password), then click on the switch to **enable** two-factor authentication.

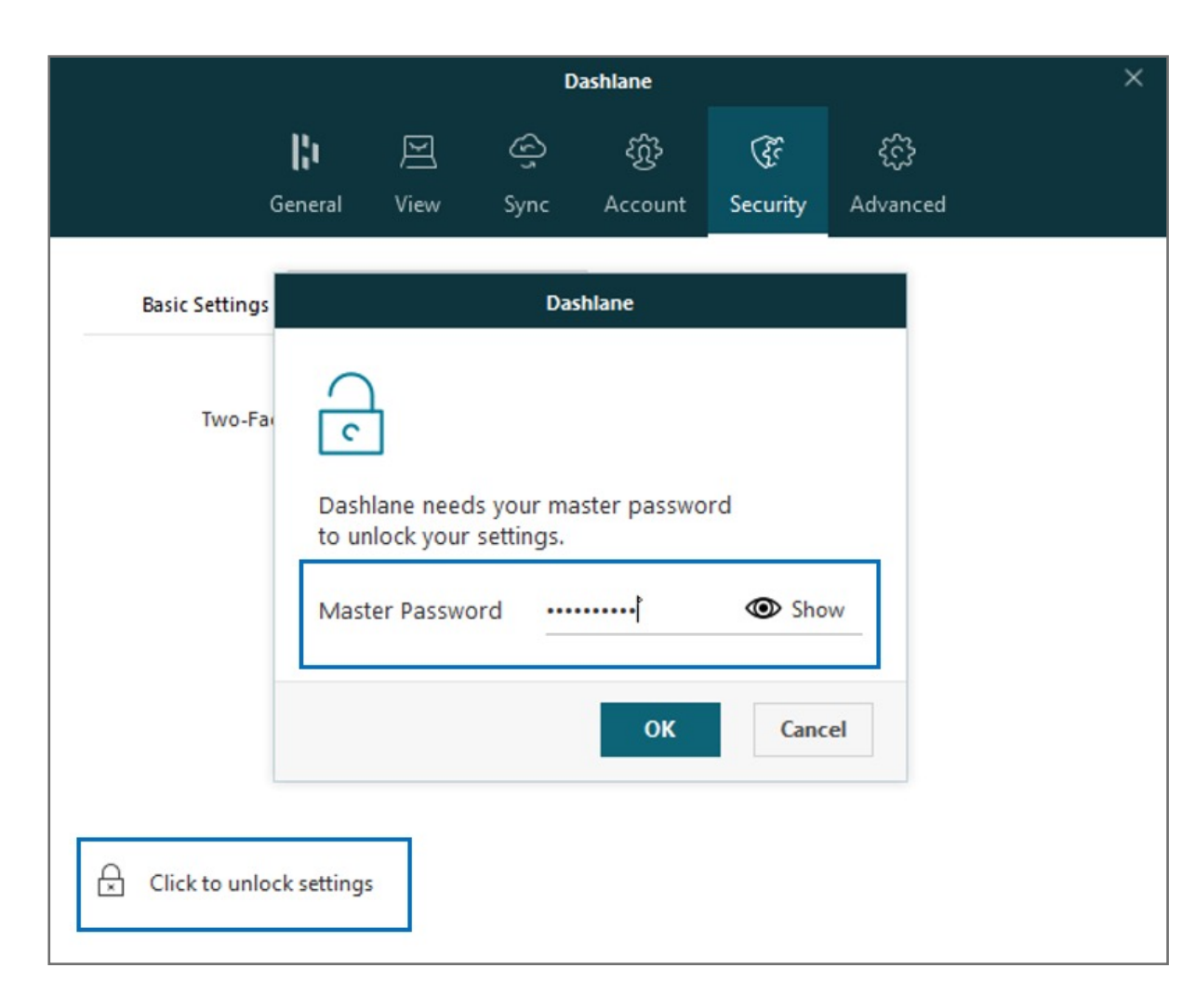

3. Choose one of the two different security levels available for two-factor authentication

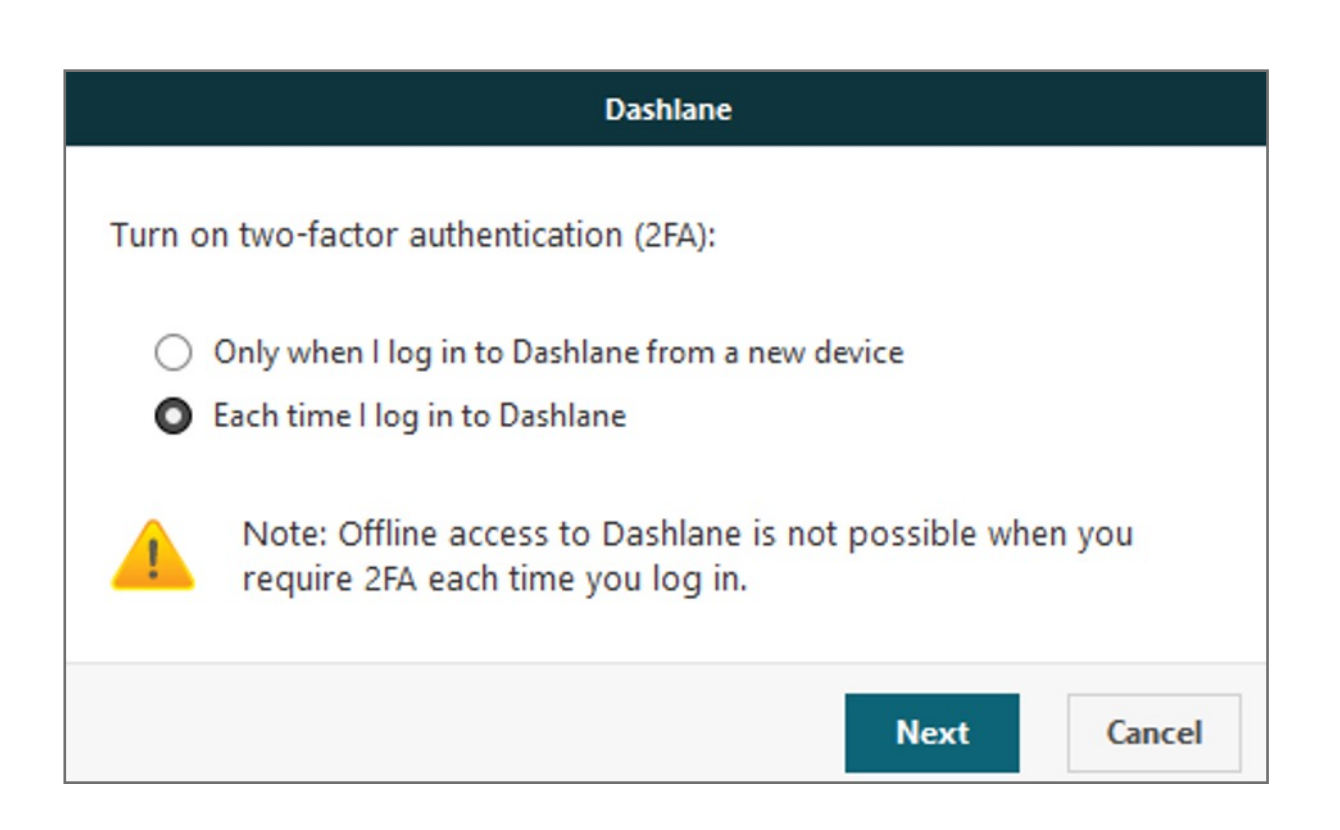

**4.** Now it is time to use your two-factor **authentication app**. We are going to use Google Authenticator as example here but Microsoft Authenticator App can also be used

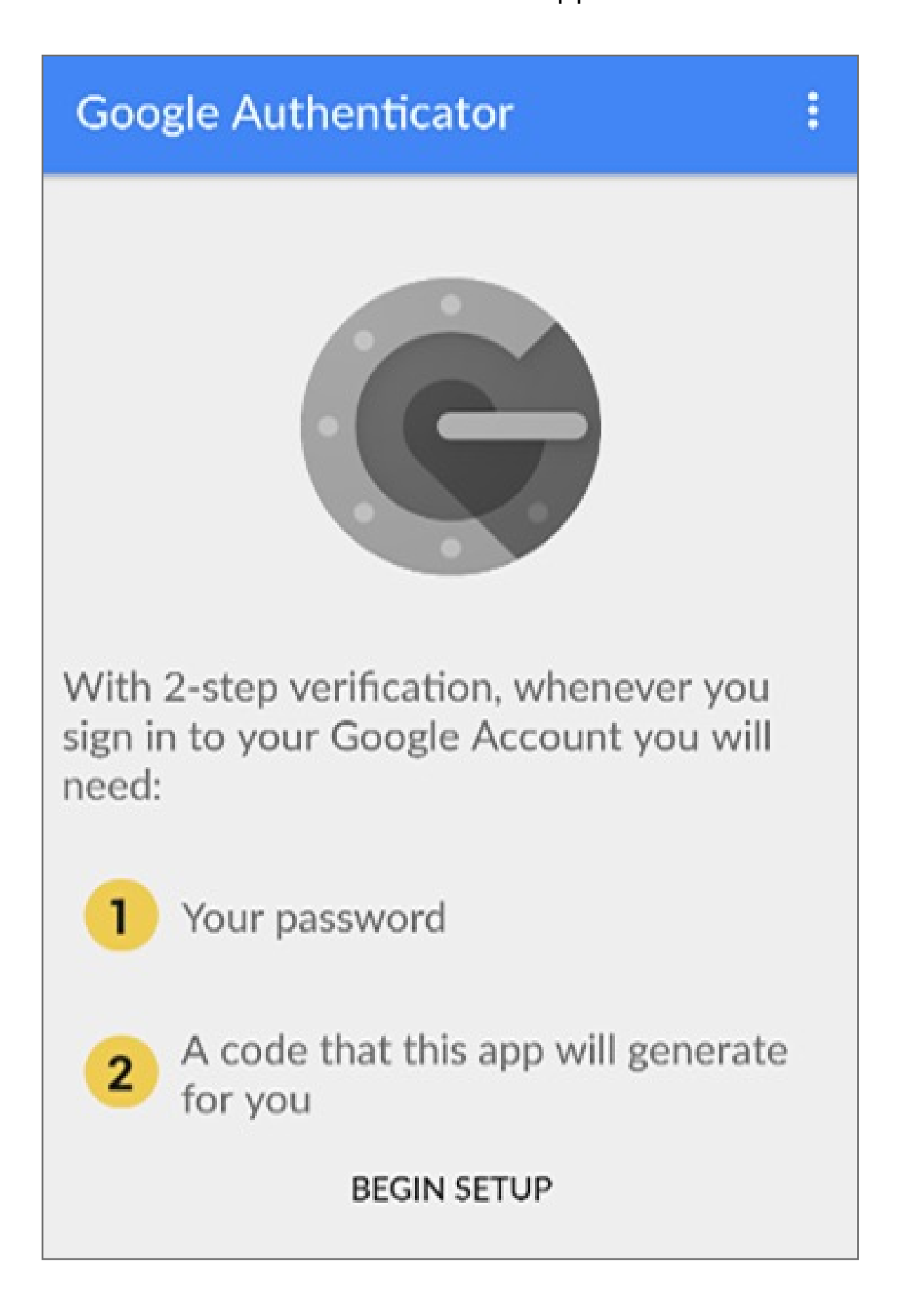

**5.** Tap on **Scan a Barcode** if your mobile device has a camera. If your mobile doesn't have one, choose **Enter provided key** instead.

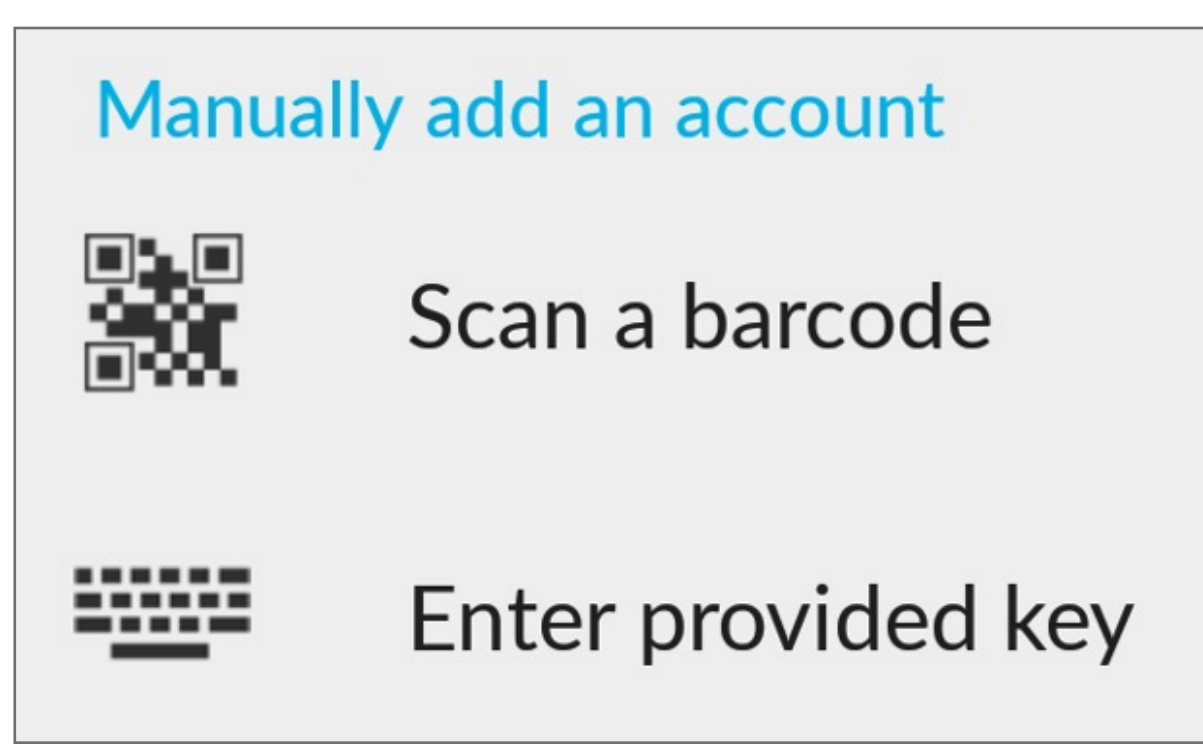

**6.** Then, **scan** the QR bar code that is currently displayed by Dashlane with your mobile's camera, or **manually enter** your Dashlane email address and the secret key displayed above the QR code into your two-factor authentication app.

| Dashlane                                                                                                    |  |  |
|----------------------------------------------------------------------------------------------------|--|--|
|                                                                                                    |  |  |
| Connect Dashlane and your authenticator app                                                                                                    |  |  |
| Open your mobile authenticator app (Google Authenticator,<br>Duo Mobile, or Authy). To connect it to Dashane, you can either:                        |  |  |
| <ul> <li>Scan the QR code with your app</li> <li>Type this secret key into your app</li> </ul>                                                       |  |  |
| P5P6VZ6KEDJWP24T4I4F7MKEGH4BFRLS                                                                                                    |  |  |
|                                                                                                    |  |  |
| To continue, enter the code displayed in your authenticator<br>app, or an unused backup code you saved when setting up<br>two-factor authentication: |  |  |
| I                                                                                                    |  |  |
| Next Cancel                                                                                                    |  |  |

- 7. Enter the code generated by your app into the field provided by Dashlane. The two-factor authentication app should then start generating 6-digit codes that change every 30 seconds.
  - **8.** Dashlane will then offer you **two different** back-up solutions in case you lose your mobile device or cannot use it anymore:

| Dashlane                                                                                                    |                         |
|----------------------------------------------------------------------------------------------------|-------------------------|
| Provide a backup phone number in case you lose you<br>phone. Dashlane will only use this number to text (SN<br>security code. | ır primary<br>IS) you a |
| ß                                                                                                    | Next                    |

- a. Choose a back-up phone number
- b. The other way of disabling two-factor authentication is to use one of the unique back-up codes you will be provided with. Use one of them (in addition to your Master Password) instead of your second factor to temporarily bypass the two-factor authentication and access your account. Note that each of back-up code can only be used once!

| Dashlane<br>As a last resort, you can use these codes to bypass or<br>disable two-factor authentication. Please securely store<br>them (outside of Dashlane).                                                                                                    |      |
|----------------------------------------------------------------------------------------------------|------|
|                                                                                                    |      |
|                                                                                                    |      |
| Contract of the American State of the State of the State | ~    |
| Save as TXT                                                                                                    |      |
|                                                                                                    | Done |

Make sure to save these codes as a .txt document for later use.

## **10.** Adding the VeriMark Security Key

| Add security key                                           |                |
|------------------------------------------------------------|----------------|
| Choose a name for your key                                 |                |
| A security key enables simple and securation for Dashlane. | ire two-factor |
| VeriMark Guard                                             |                |
|                                                            | Next Cancel    |

**11.** If your security key was already plugged in, you will have to unplug and then plug it back in again.

| Add security key                                                        |                                |  |  |  |
|-------------------------------------------------------------------------|--------------------------------|--|--|--|
| Insert your USB security key                                            |                                |  |  |  |
| If your key has a button or gold disk, tap it now.                      |                                |  |  |  |
| Finding security key                                                    | <b>()</b>                      |  |  |  |
|                                                                         |                                |  |  |  |
|                                                                         | OK Cancel                      |  |  |  |
|                                                                         |                                |  |  |  |
| Windows Security                                                        | ×                              |  |  |  |
| Security key setup                                                      |                                |  |  |  |
| Set up your security key to sign in to https://www.dashlane.com<br>as . |                                |  |  |  |
| This request comes from Dashlar<br>Inc                                  | ne, published by Dashlane USA, |  |  |  |
| OK                                                                      | Cancel                         |  |  |  |
|                                                                         |                                |  |  |  |

**12.** A few seconds later, Dashlane will prompt the message below informing you that your U2F security key has been added.

| Add security                                                         | key                        |
|----------------------------------------------------------------------|----------------------------|
| Key added!                                                           |                            |
| Now you can use your USB security two-factor authentication for Dash | / key to complete<br>lane. |
| Done!                                                                | <b>)</b> :                 |
|                                                                      | $\searrow$                 |
|                                                                      | OK Cancel                  |